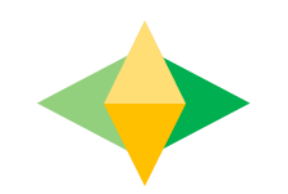

# Guía de "Google Classroom" para padres

# ¿Qué es "Google Classroom?"

"Google Classroom" es el enlace para el aprendizaje de su hijo(a).

¡Los maestros utilizan"GC" para compartir tareas, noticias y mucho más con los estudiantes y sus padres!

# ¿Cómo Comenzar?

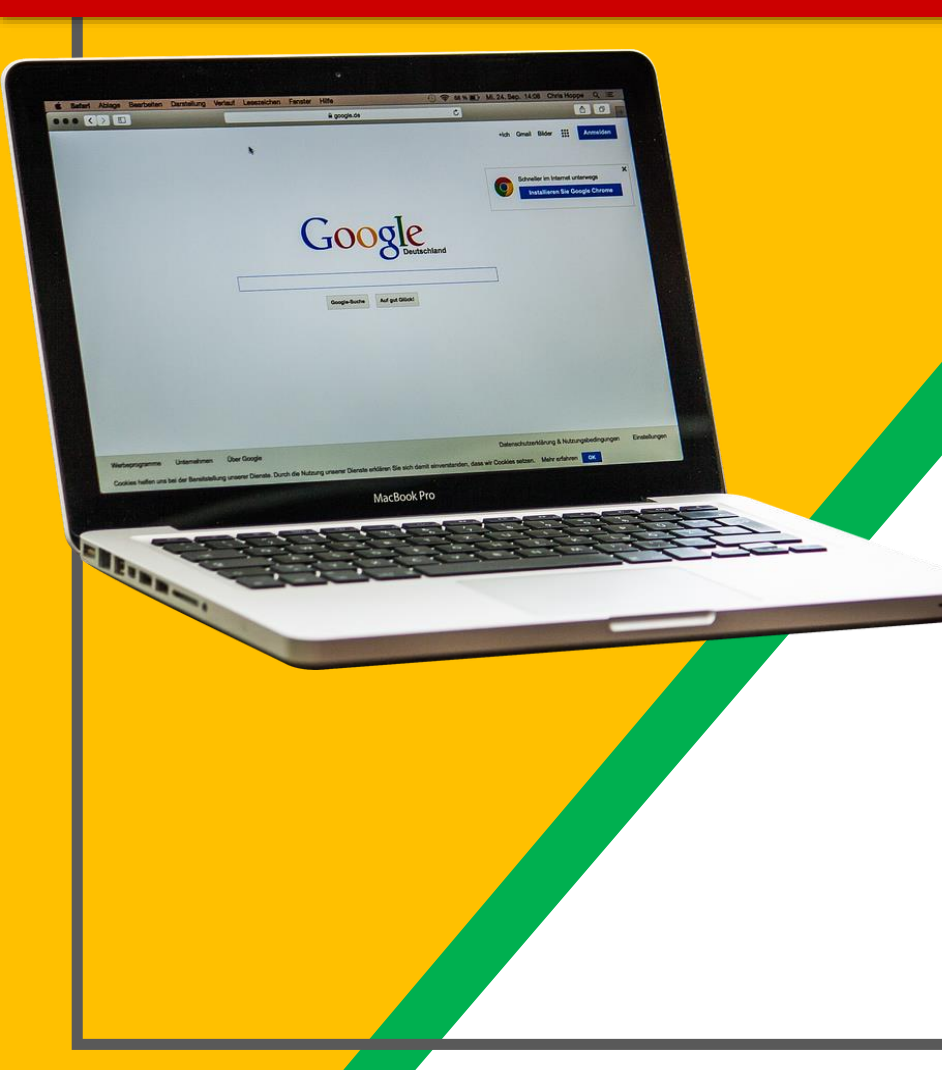

A su hijo(a) se le proporcionó un nombre de usuario y contraseña segura que es única para el estudiante.

Nombre de Usuario: Su número de identificación de Estudiante (número de almuerzo)
Contraseña: fecha de nacimiento escrita con AAAAMMDD (año, mes, día)
(Ejemplo: 20040715 para Julio 15, 2004)

## Inicio

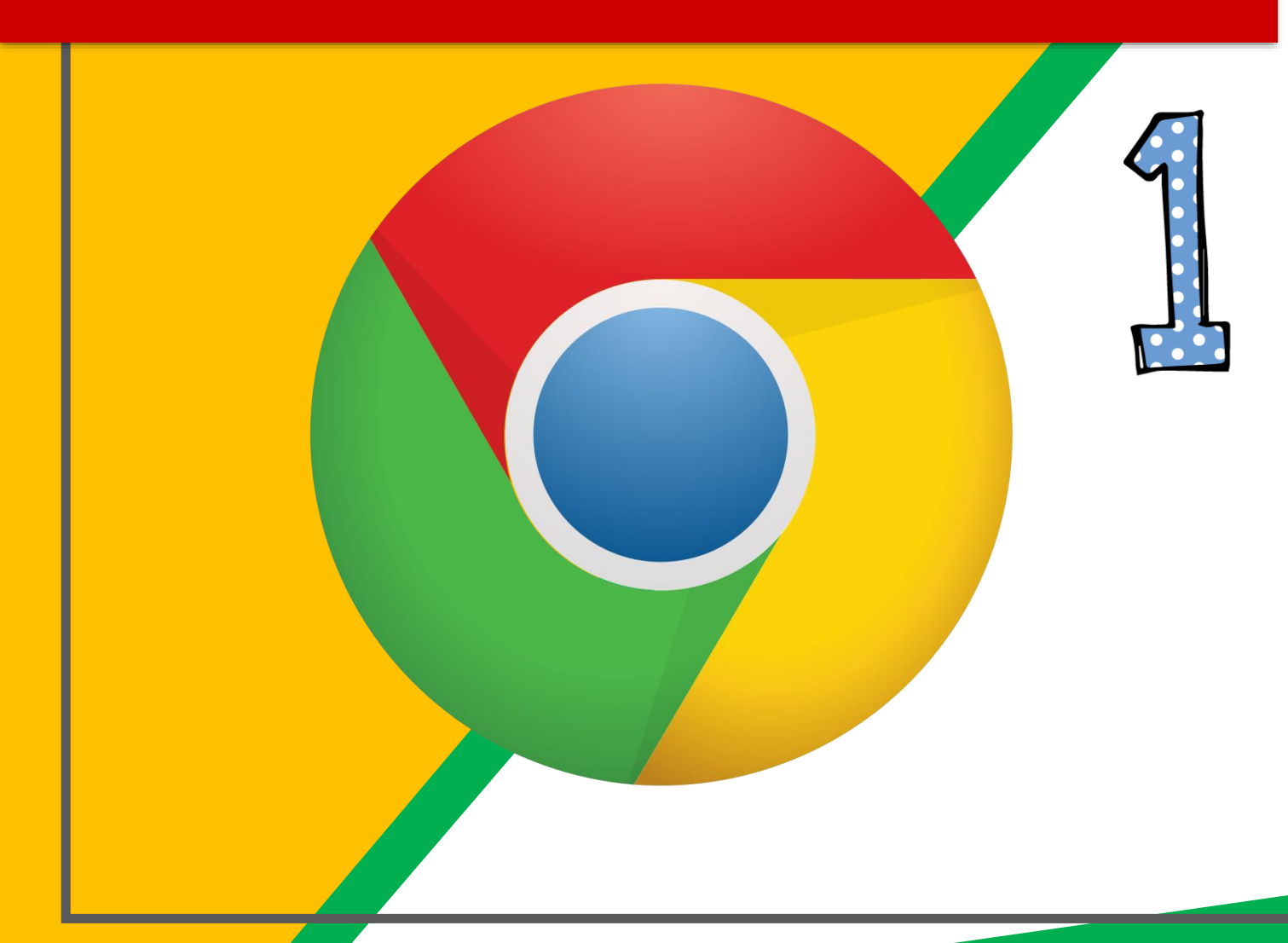

#### Oprima el icono de Google Chrome.

(puede utilizar Microsoft Edge, Internet Explorer, o cualquier otro navegador preferido)

## Comenzando

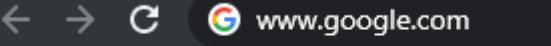

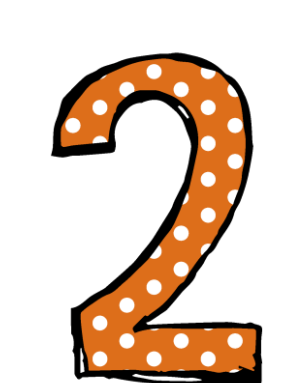

#### Escriba <u>www.google.com</u> en la barra de dirección.

| Comenza                         | ndo                    |
|---------------------------------|------------------------|
|                                 |                        |
|                                 | Gmail Images 🏭 Sign in |
| Google                          |                        |
| ٩                               | )                      |
| Google Search I'm Feeling Lucky |                        |

Oprima INICIAR SESIÓN (Sign in) en la esquina superior derecha de la ventana del navegador.

(Si ya había iniciado una sesión con su cuenta personal, tiene que cerrar la sesión primero.)

## Comenzando

#### Google

Sign in

Use your Google Account

Email or phone

12345@students.hartfordschools.org

Forgot email?

Not your computer? Use Guest mode to sign in privately. Learn more

Create account

Next

#### Escriba el correo electrónico de Google de su hijo(a) y oprima "next."

El correo electrónico es el número de identificación del estudiante@students.hartfordschools.org (Ejemplo: <u>0918193@students.hartfordschools.org</u>)

## Comenzando

| Welcome                    |            |
|----------------------------|------------|
| 12345@students.hartfordsch | ools.org 🗸 |
| Enter your password        | 0          |
| rgot password?             | Next       |

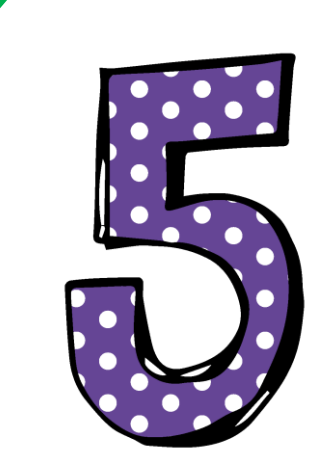

#### Escriba su CONTRASEÑA Y oprima "NEXT."

Contraseña: fecha de nacimiento escrita con AAAAMMDD (año, mes, día) (Ejemplo, 20040715 para Julio 15, 2004)

Gmail Images

This account is managed by students.hartfordschools.org. Learn more

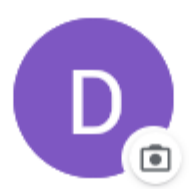

Dave Draxyl ddraxyl@students.hartfordschools.org

Manage your Google Account

2 Add another account

Sign out

Privacy Policy • Terms of Service

# i Ahora podrás ver

que has iniciado la sesión en tu cuenta de "Google Apps para Educación"!

Oprima al icono con los 9 cuadritos que está ubicado en la esquina superior derecha para poder ver al conjunto de productos de Google.

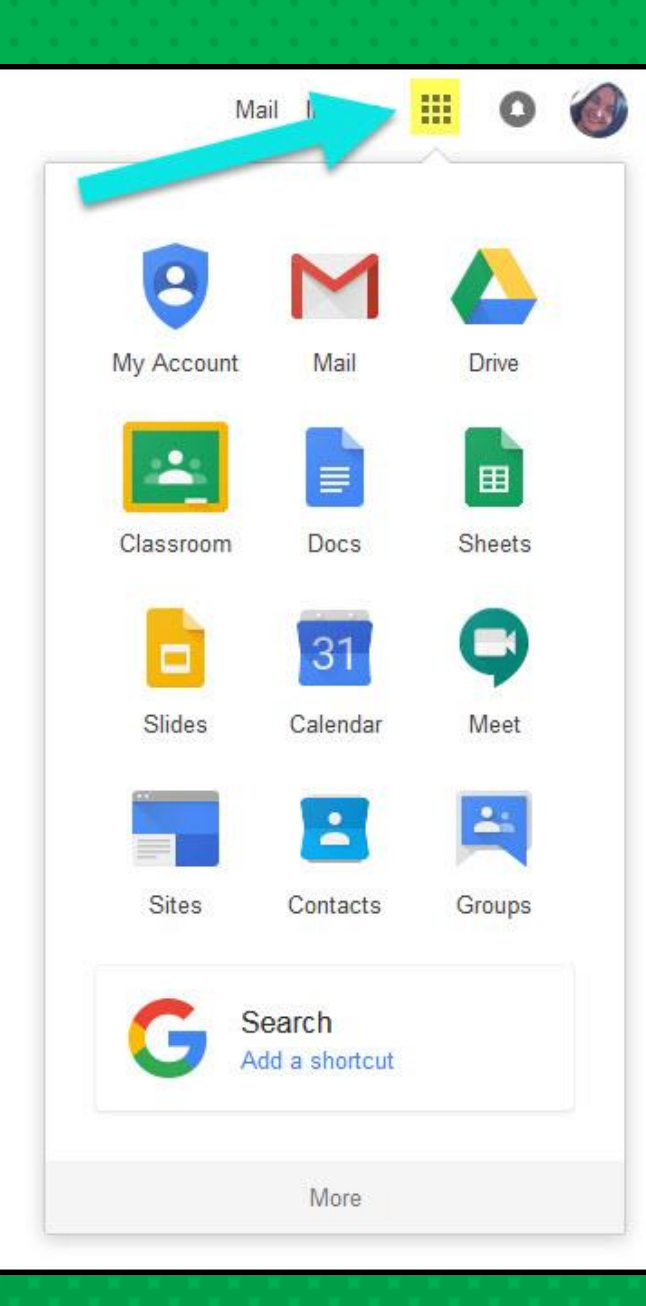

### Los iconos de Google que debes

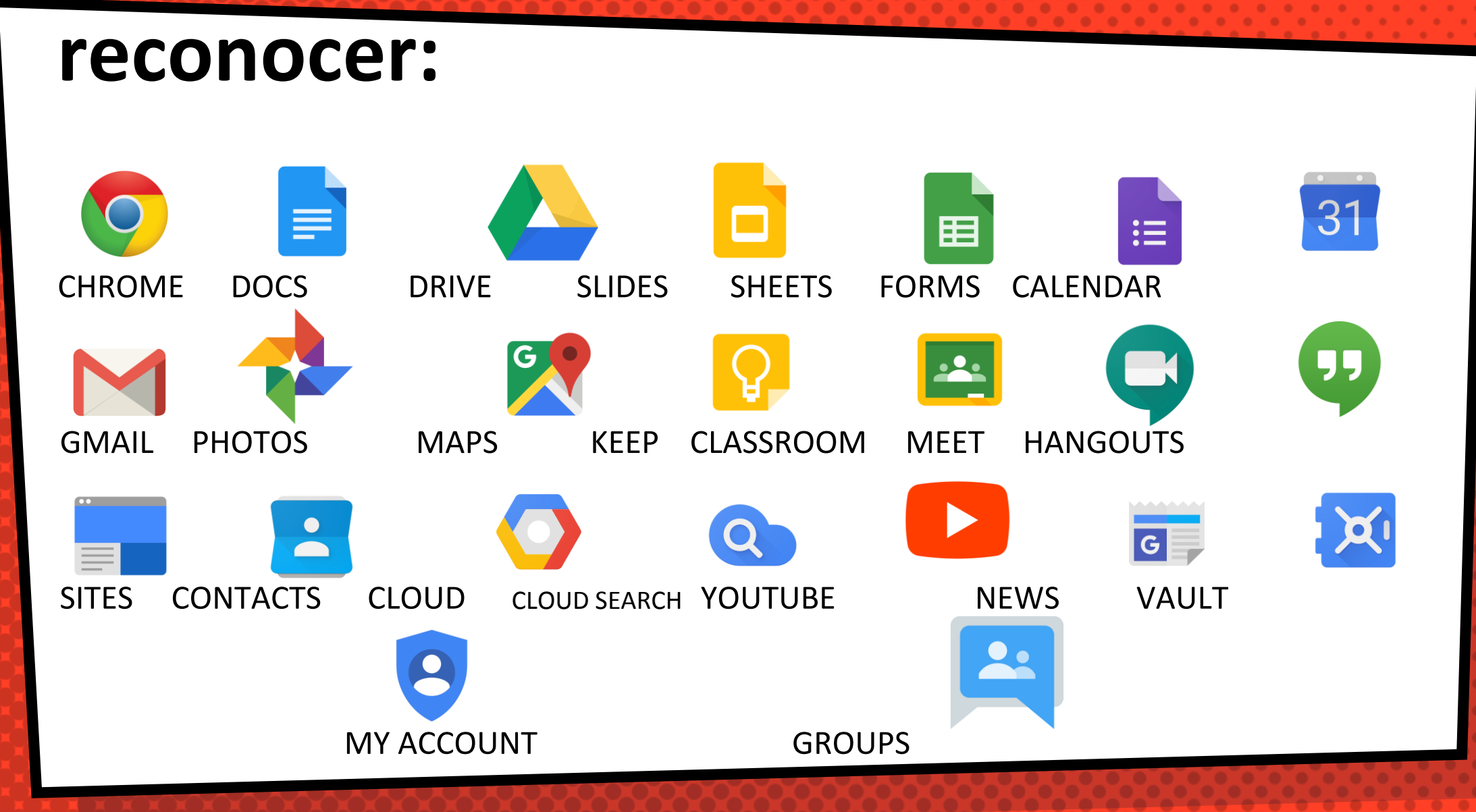

# Navegando en la Clase

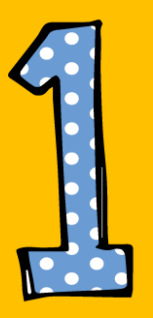

Oprima el icono con los 9 cuadritos y después el icono de <u>Classroom</u>.

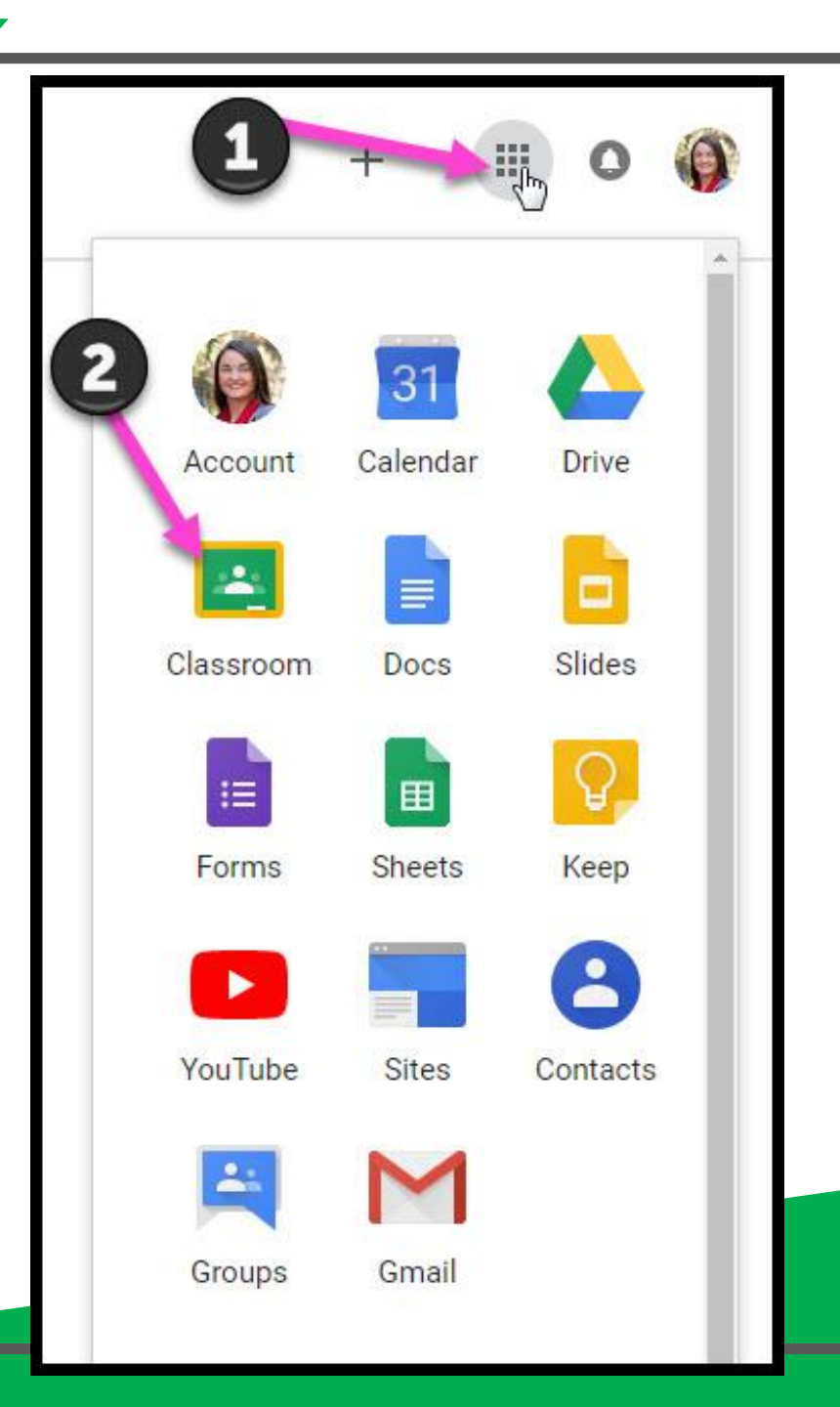

# Navegando en la clase

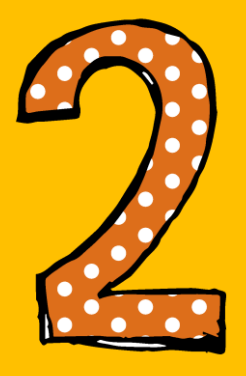

#### Oprima/Seleccione la clase que desea ver.

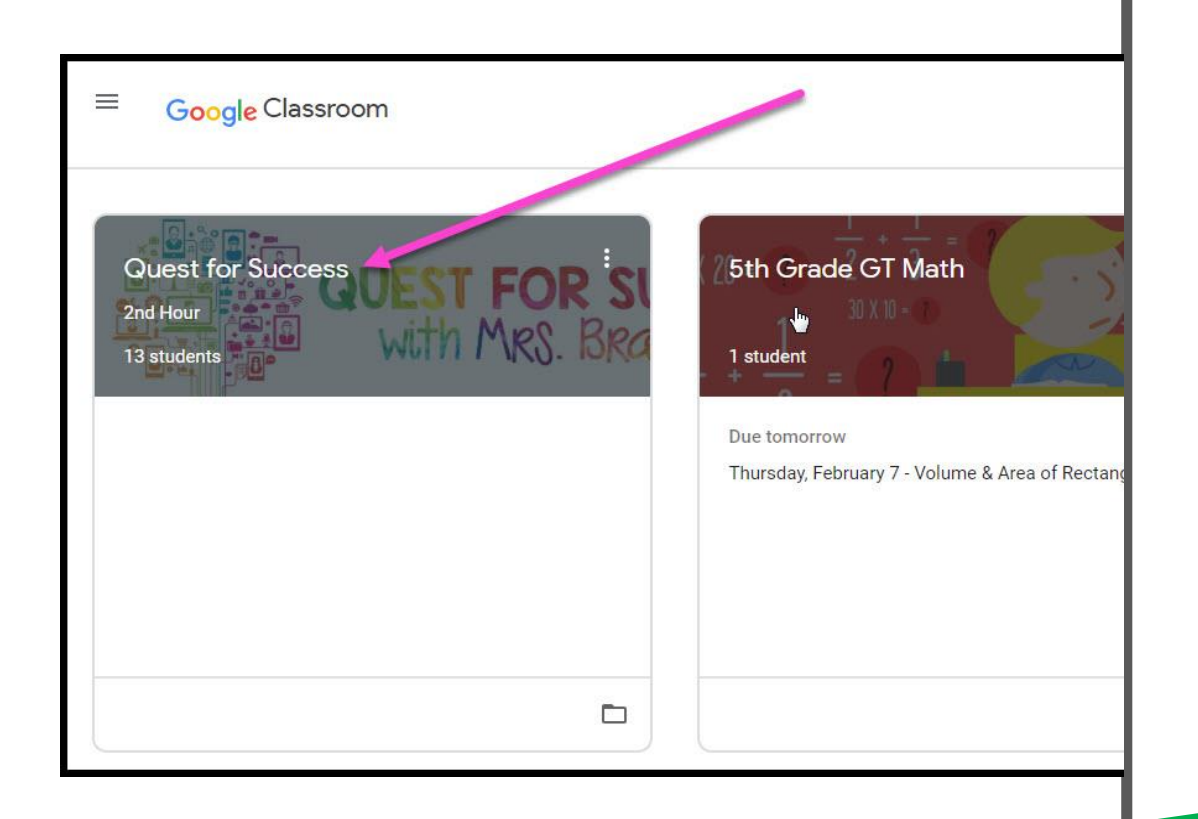

## Navegando en la clase

= Alto interés para los padres

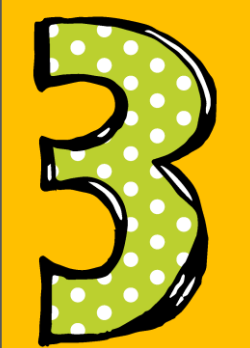

#### Página de Herramientas (Lado izquierdo)

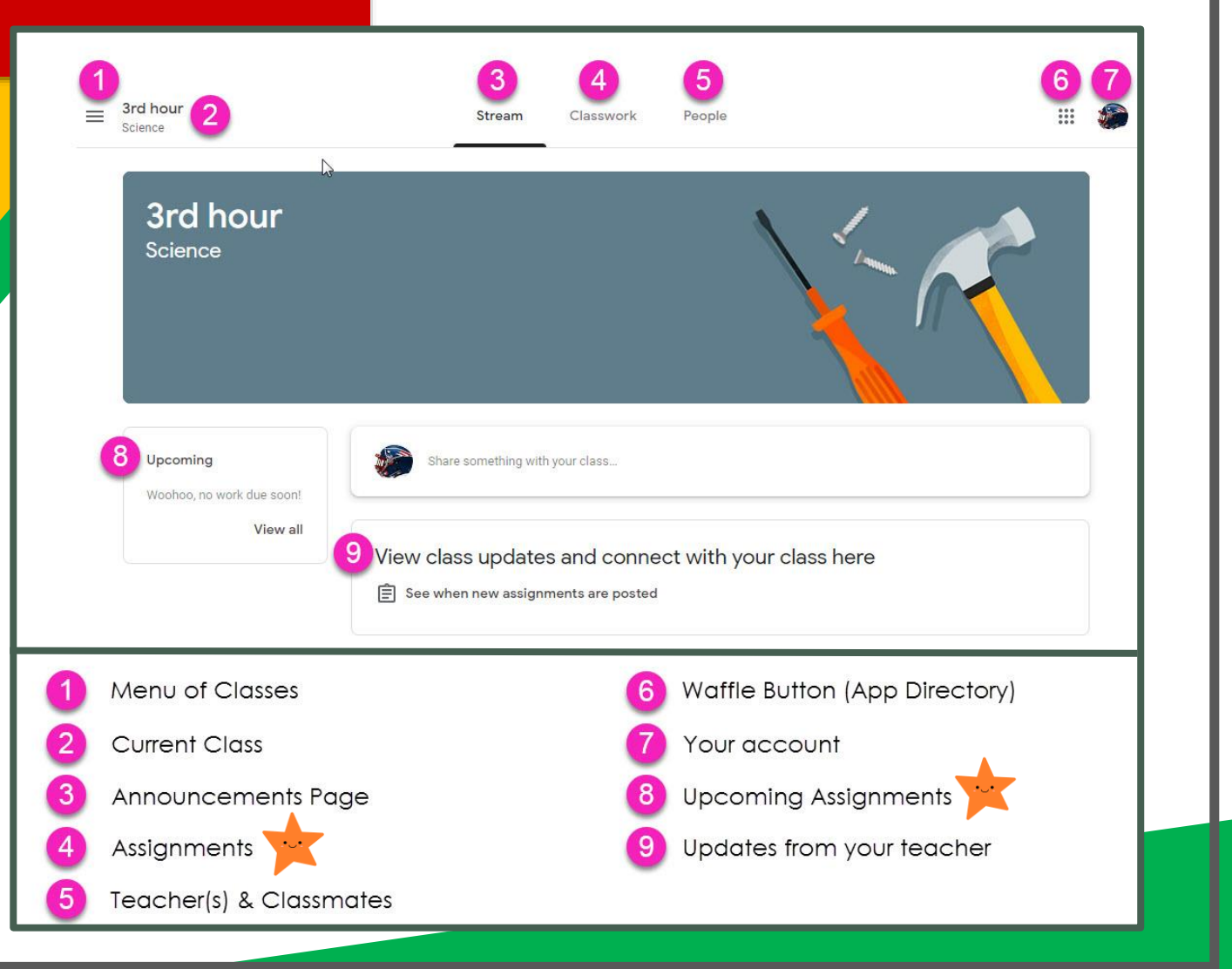

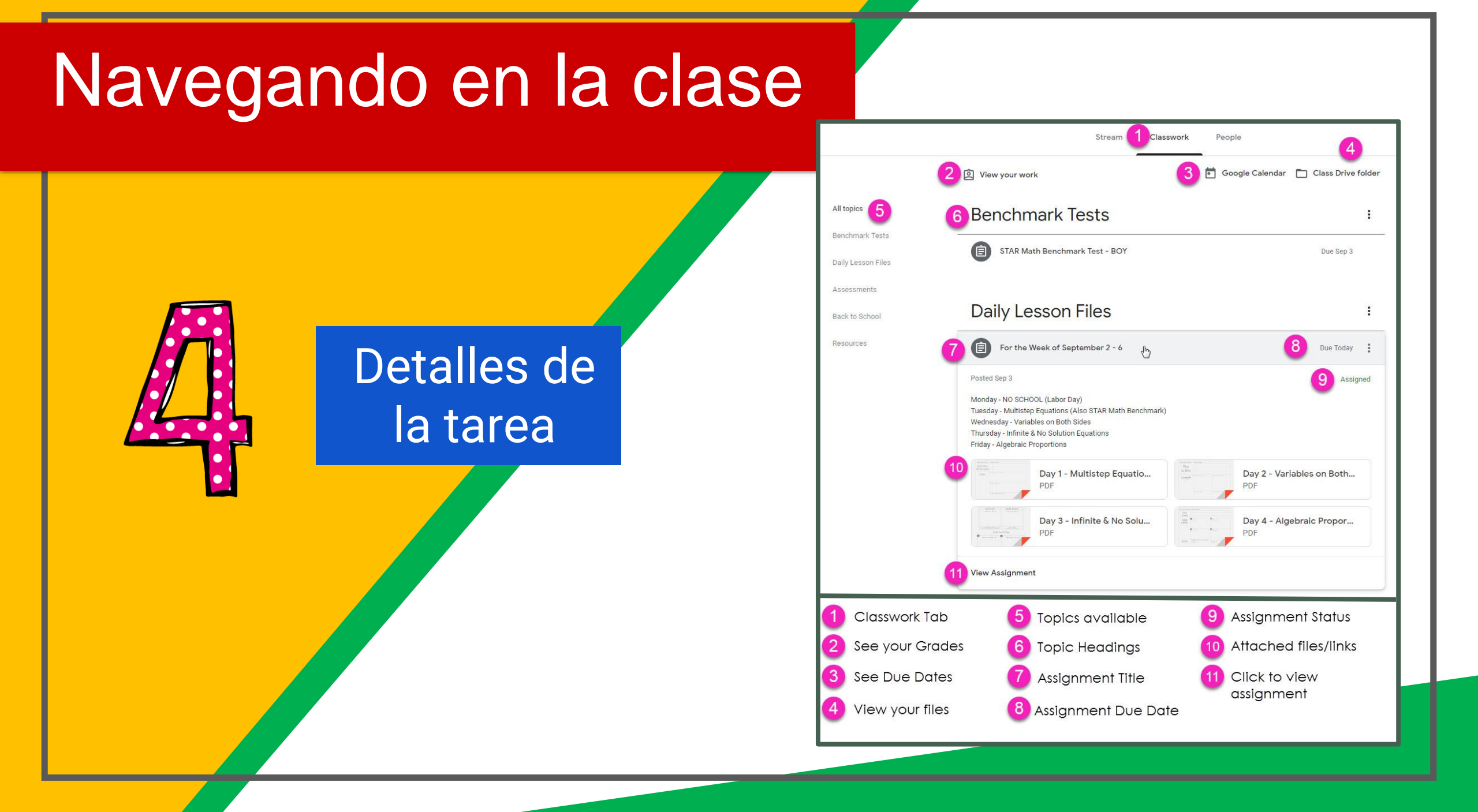

# en cualquier Lugar

ACCESO

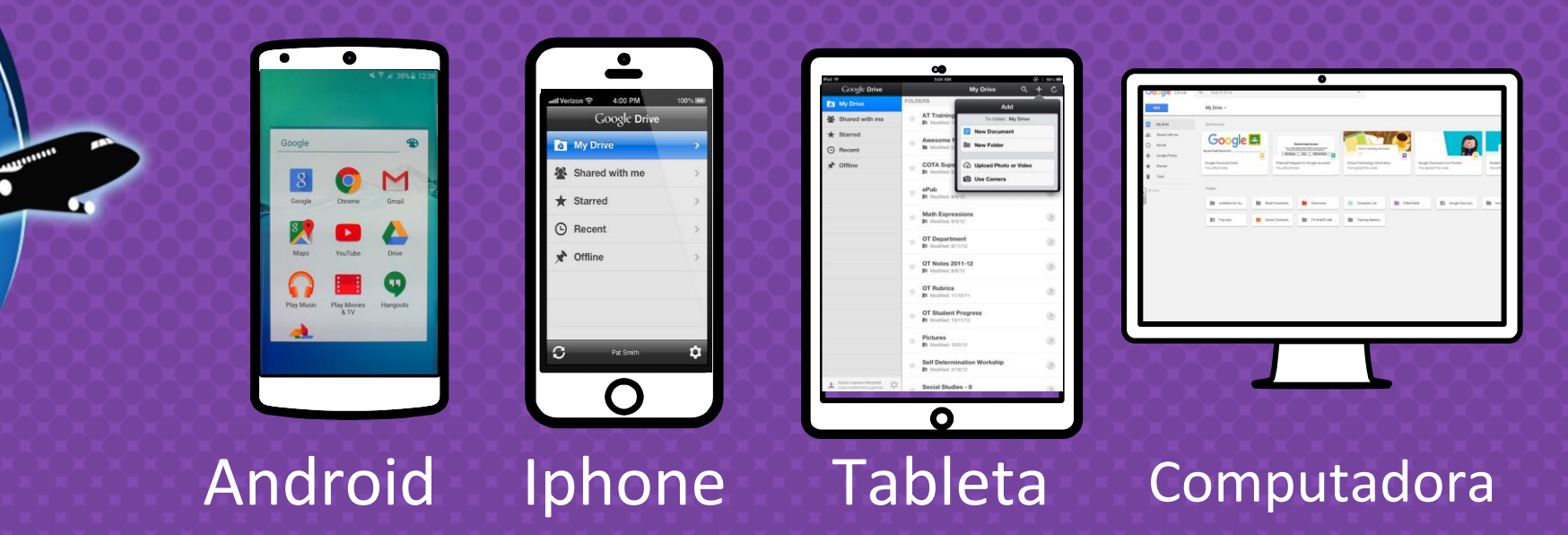

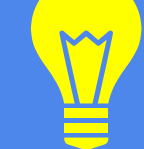

# <u>GOOGLE APPS</u>

¡Esta le permite editar las tareas de Google desde <u>cualquier dispositivo</u> <u>digital</u> que esté conectado al internet!

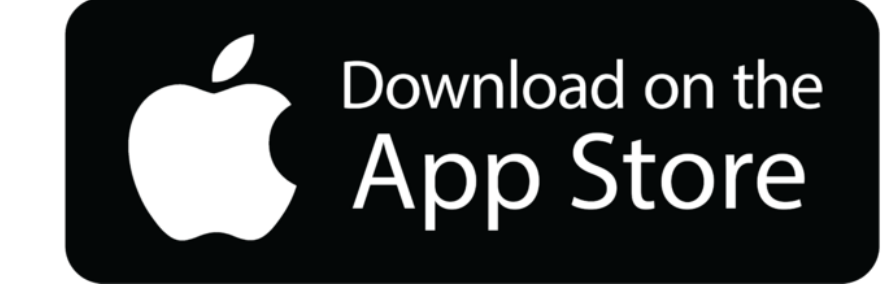

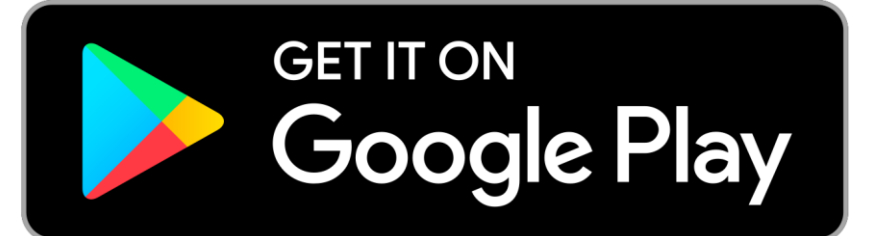

# ¿Necesitas Ayuda?

### HAGA CLIC AQUÍ

### o visite

http://www.bit/ly/hpsdistancelearning